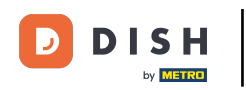

Welcome to the DISH POS app. In this tutorial, we show you how to close shifts.

| ≡ DISH POS            | HD Video Dem | o English   | AREA OPEN ORDER | S CUSTOMER ACCOUNTS |                     | ¢ |
|-----------------------|--------------|-------------|-----------------|---------------------|---------------------|---|
| Restaurant<br>2 seats |              | Direct Sale |                 | E-Commerce          | Terrace<br>80 seats |   |
| Order Aggregator      |              |             |                 |                     |                     |   |
|                       |              |             |                 |                     |                     |   |
|                       |              |             |                 |                     |                     |   |
|                       |              |             |                 |                     |                     |   |
|                       |              |             |                 |                     |                     |   |

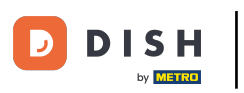

## First, open the menu.

| ≡             | DISH POS      | HD Video Dem | o English   | AREA | OPEN ORDERS | CUSTOMER ACCOUNTS |                     | ¢ |
|---------------|---------------|--------------|-------------|------|-------------|-------------------|---------------------|---|
| Rest<br>2 sea | taurant<br>ts |              | Direct Sale |      |             | E-Commerce        | Terrace<br>80 seats |   |
| Orde          | er Aggregator |              |             |      |             |                   |                     |   |
|               |               |              |             |      |             |                   |                     |   |
|               |               |              |             |      |             |                   |                     |   |
|               |               |              |             |      |             |                   |                     |   |
|               |               |              |             |      |             |                   |                     |   |

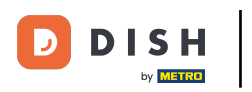

## • Then tap on Shifts management.

|            |                     | English AREA OPEN ORDERS CUSTOMER ACCOUNTS |            |          |  |
|------------|---------------------|--------------------------------------------|------------|----------|--|
| Ĉ          |                     | Direct Sale                                | E-Commerce | Terrace  |  |
| Supp       | oort User           |                                            |            | 80 seats |  |
| ☆          | Area                |                                            |            |          |  |
| æ          | Inventory           |                                            |            |          |  |
| اگر        | Search order        |                                            |            |          |  |
| S          | Shifts management   |                                            |            |          |  |
| ď          | Web links           |                                            |            |          |  |
| ð          | Print report        |                                            |            |          |  |
| -          | Payment terminal    |                                            |            |          |  |
| <u>[</u> ] | Unexpected payments |                                            |            |          |  |
| ଟ          | Dish Support        |                                            |            |          |  |
| Ъ          | Self-service status |                                            |            |          |  |

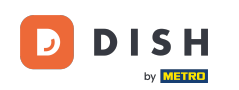

Every shift has a drawer and a waiter connected. Multiple waiters can connect to the same drawer.
Note: If you want to count your drawer you can close the drawer shift, if it is refused it will start from scratch.

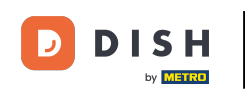

| E DISHPOS Shifts managem                                | nent                                                         | ↔ |
|---------------------------------------------------------|--------------------------------------------------------------|---|
| C. Drawer<br>2023-03-17 12:46:37.73<br>Manager<br>CLOSE | R HD Video Demo<br>2023-03-17 12:46:37.7<br>Manager<br>CLOSE |   |
|                                                         |                                                              |   |
|                                                         |                                                              |   |
|                                                         |                                                              |   |

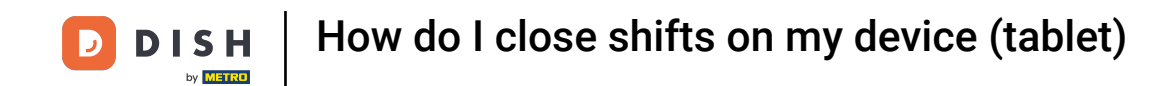

## • To terminate the shift of a user/waiter, tap on CLOSE.

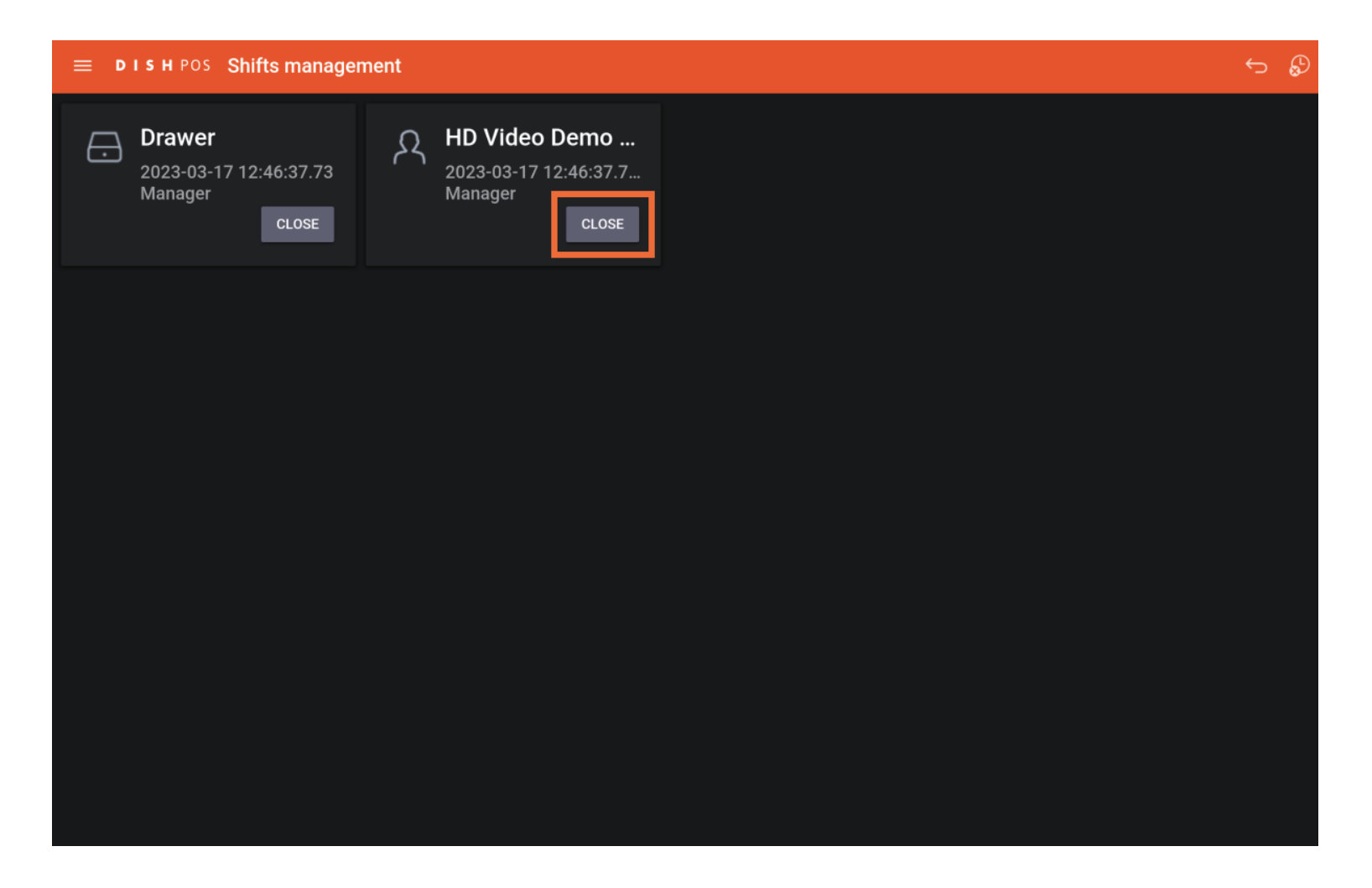

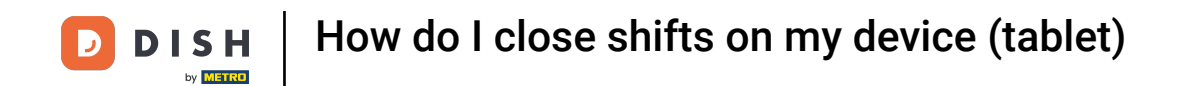

That's it. You completed the tutorial and now know how to close shifts.

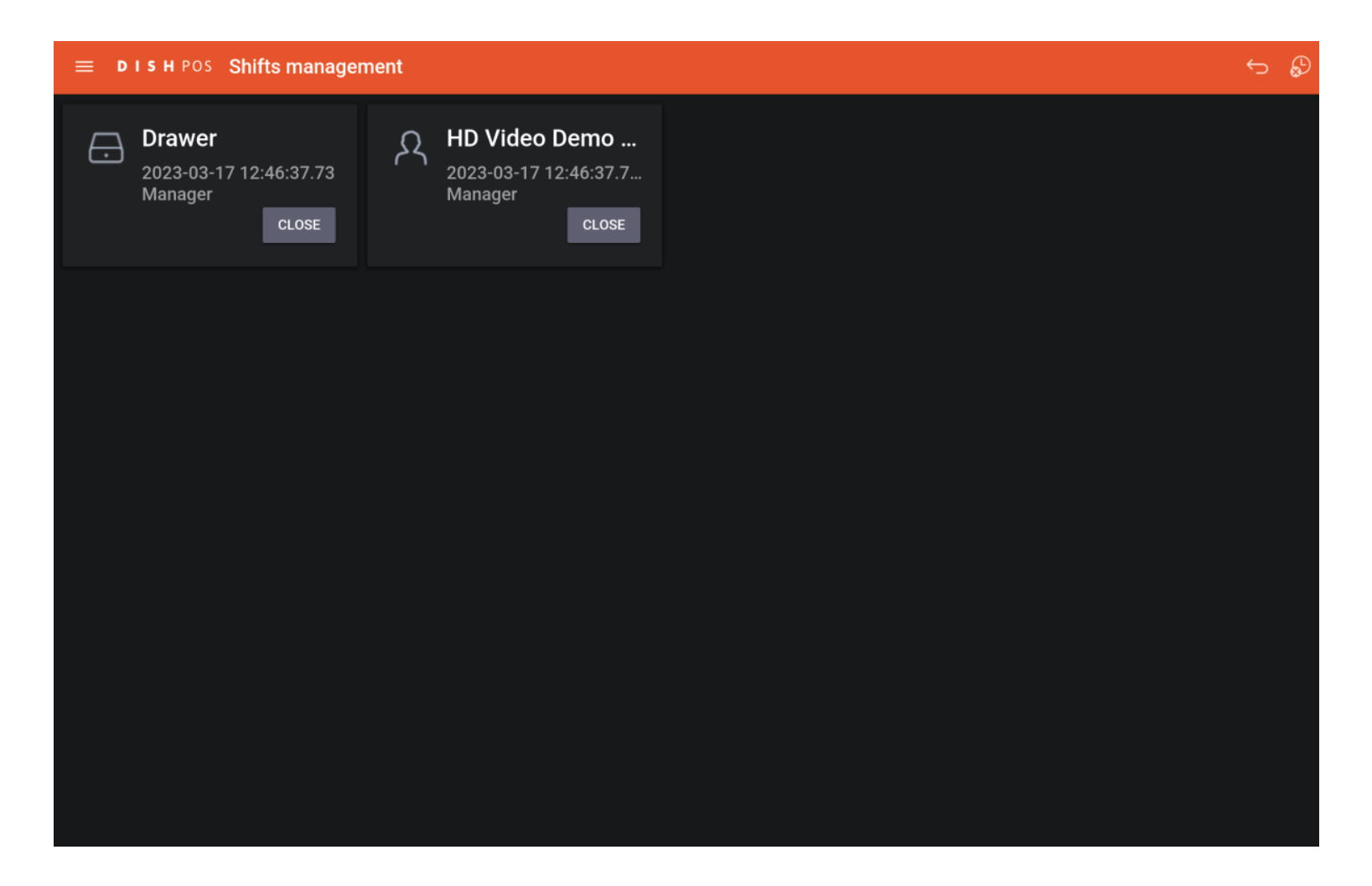

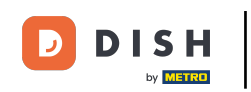

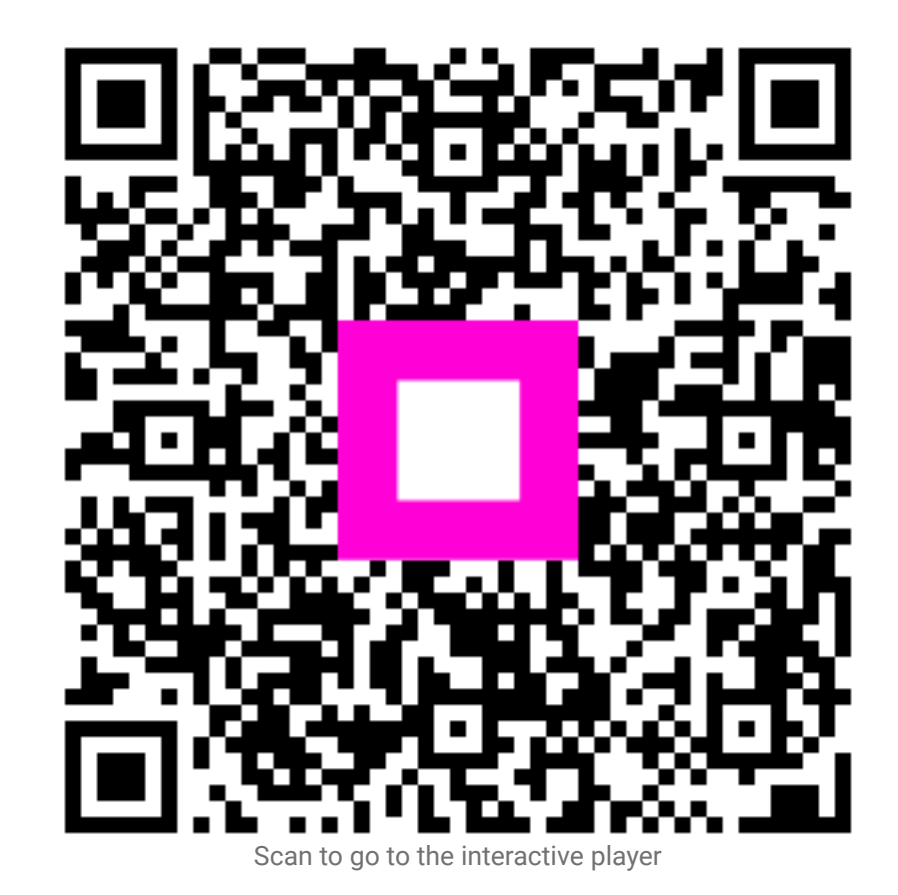

8 of 8